## **Traduction impression-texte**

Dans la traduction texte-imprimé, vous avez la possibilité de permuter certains mots avec un autre mot.

Cela peut être très pratique pour l'impression de listes, par exemple. Le nom du club "Golf & Freizeitgestaltung im schönen Sonnenburg" devient G&F Sonnenburg. Ou vous souhaitez un autre titre au-dessus d'une liste de personnes pour cette seule impression.

## **Exemple d'application**

Allez dans le menu via **Paramètres/Paramètres du programme/Impression-Texte-Traduction.** Ici, vous pouvez écrire les traductions souhaitées :

| Drucktext-Übersetzung                                                                                                    | ? 🗆 🗙                             |
|----------------------------------------------------------------------------------------------------|-----------------------------------|
| Geben Sie hier die Übersetzung ein:<br><entschuldigt><br/><anwesend>==<entschuldigt><br/><anwesenheit=.teilnahme an="" mitgliederversammlung<="" td=""><td>✓ <u>O</u>K<br/>★ <u>A</u>bbruch</td></anwesenheit=.teilnahme></entschuldigt></anwesend></entschuldigt> | ✓ <u>O</u> K<br>★ <u>A</u> bbruch |
| Format: Original==Neuer Text (gleiche Breite)<br>Original=.Neuer Text (variable Breite)<br>Speichern Laden                                                                                                    |                                   |

Dans notre exemple, nous voulons renommer une liste avec un titre "liste de présence" en "participation à l'assemblée générale". Vous trouverez d'autres exemples dans les autres lignes.

- Format : Original==Nouveau texte (même largeur) signifie que vous remplacez un texte qui a exactement le même nombre de caractères que le texte original.
- Format : Original=.Nouveau texte (largeur variable) signifie que le texte peut contenir plus ou moins de caractères que le texte original.

De "présence"...

| Druck Anwesenheit [Fertig] |                                                                           |            |         |              |  | × |
|----------------------------|---------------------------------------------------------------------------|------------|---------|--------------|--|---|
|                            | 🕄 🖹 Kopieren F6) 🛃 Speichern F7) 😓 Drucken F8) Seite 1/1 100% Anwesenheit |            |         |              |  |   |
|                            |                                                                           |            |         |              |  | Â |
| Anwesenheit                |                                                                           |            |         |              |  |   |
|                            | Nr.                                                                       | Name       | Vorname | Unterschrift |  |   |
|                            | 1                                                                         | Frohgemuth | Heike   |              |  |   |

Heribert

Axel

...devient alors "participation à l'assemblée générale".

Frohgemuth

Heck

2

| 🚰 Druck: Teilnahme an der Mitgliederversammlung [Fertig] |                                                                                                    |                 |               |                            |   |  |
|----------------------------------------------------------|----------------------------------------------------------------------------------------------------|-----------------|---------------|----------------------------|---|--|
|                                                          | 🔍 🔍 🔯 Kopieren (F6) 🛃 Speichern (F7) 😓 Drucken (F8) Seite 1/1 100% Teilnahme an der Mitgliederversammlung |                 |               |                            |   |  |
|                                                          |                                                                                                    |                 |               |                            | • |  |
|                                                          |                                                                                                    |                 |               |                            |   |  |
|                                                          |                                                                                                    |                 |               |                            |   |  |
|                                                          |                                                                                                    |                 |               |                            |   |  |
|                                                          |                                                                                                    | leilnahme ar    | n der Mitalie | ederversammlung            |   |  |
|                                                          |                                                                                                    |                 |               |                            |   |  |
|                                                          |                                                                                                    |                 |               |                            |   |  |
|                                                          |                                                                                                    |                 |               | Stand: 30.11.10, 23:17 Uhr |   |  |
|                                                          | Nr.                                                                                                    | Name            | Vorname       | Unterschrift               |   |  |
|                                                          |                                                                                                    | Fach as and the | Liellee       |                            |   |  |
|                                                          | 1                                                                                                    | Frongemuth      | Неке          |                            |   |  |
|                                                          | 2                                                                                                    | Frohgemuth      | Heribert      |                            |   |  |
|                                                          | -                                                                                                    |                 |               |                            |   |  |
|                                                          | 3                                                                                                    | Heck            | Axel          |                            |   |  |
|                                                          |                                                                                                    |                 |               |                            |   |  |

Une possibilité très rapide d'accéder à la traduction texte-impression se trouve dans l'aperçu avant impression sous le bouton *Traduction*.

| Drucken: Testausdruck X          |                                                         |         |               |  |
|----------------------------------|---------------------------------------------------------|---------|---------------|--|
|                                  |                                                         |         |               |  |
| Brother MFC-J825DW Pri           | Brother MFC-J825DW Printer (Kopie 1) an BRN001BA9BB6833 |         |               |  |
| Brother MFC-L8690CDW             | Brother MFC-L8690CDW [HORW] an IP_192.168.1.52          |         |               |  |
| Brother QL-570 an USB0           | Brother QL-570 an USB001                                |         |               |  |
| Canon TS6100 series an           | Canon T56100 series an 59A796000000                     |         |               |  |
| Layout:                          | STANDARD The Einstellunger                              | n       | Abstand gross |  |
| S <u>e</u> iten (3-5 oder 1;3;6) | An <u>z</u> ahl                                         | 1       | Abstand klein |  |
|                                  |                                                         |         |               |  |
| Linker Rand                      | 0 mm                                                    |         | Setup         |  |
| enner <u>n</u> ener              |                                                         |         |               |  |
| E <u>x</u> tra Uberschrift       | Ubersetzung                                             | Abbruch |               |  |

Si cela ne doit être traduit qu'une seule fois pour cette liste, vous devez supprimer la ligne après l'impression, sinon la liste de présence sera également renommée à l'avenir. Il est cependant possible que vous souhaitiez **traduction** vouloir utiliser plus souvent. Vous pouvez alors enregistrer ce paramètre avec un nom approprié.

## Enregistrer/charger

CONSEIL Vous pouvez utiliser les traductions les plus diverses. **Enregistrer** et ensuite les traduire en cliquant sur **Charger** pour les activer. Les fichiers sont stockés sous les données principales dans le dossier Textes. Veuillez ne pas modifier ici le chemin d'accès par défaut.

| E Speichern: Text                     |                   |          |                  |            |
|---------------------------------------|-------------------|----------|------------------|------------|
| COO V 📕 « PCCADE                      | TEXTE durchsuchen | ٩        |                  |            |
| Organisieren 🔻 Neuer Ordner           |                   |          |                  |            |
| ☆ Favoriten                           | Name              | <u>^</u> | Änderungsdatum   | Тур        |
| 🧮 Desktop                             | AUSSCHR           |          | 03.10.1997 20:58 | Textdoku   |
| 📳 Zuletzt besucht                     | ENGLISCH          |          | 13.07.1995 14:48 | Textdoku   |
|                                       | LEER_BRF          |          | 18.01.1994 22:23 | Textdoku   |
| 🥃 Bibliotheken 🛛 🗏                    | LOG               |          | 25.11.2003 20:07 | Textdoku ≡ |
| 📔 Bilder                              | RECHNG            |          | 09.11.1994 13:38 | Textdoku   |
| Dokumente                             | TEST              |          | 08.03.2010 14:44 | Textdoku   |
| 🚽 Musik                               | TI000001          |          | 22.11.2009 18:52 | Textdoku   |
| Videos                                | TI000002          |          | 22.11.2009 18:54 | Textdoku   |
|                                       | TI000003          |          | 04.03.2010 14:13 | Textdoku   |
| Computer                              | TI000004          |          | 08.03.2010 12:51 | Textdoku 👻 |
| 🚢 Lokaler Datenträg 🔻                 | •                 | III      |                  | •          |
| Dateiname: Anw                        | vesenheitslisten  |          |                  | •          |
| Dateityp: Text (*.TXT)                |                   |          |                  |            |
| Ordner ausblenden Speichern Abbrechen |                   |          |                  |            |